## Wichtige Informationen

### Zugang zu Ihrer Webpackverwaltung:

Um Ihr Webpack verwalten zu können gibt es ein Verwaltungstool namens "PLESK". Dieses erreichen Sie über: **http://www.verwaltung.loose-media.de** 

**Benutzername**: Dieser wurde Ihnen per Mail bei der Bestellung mitgeteilt **Kennwort**: Dieser wurde Ihnen per Mail bei der Bestellung mitgeteilt

### Zugang FTP-Server:

Verwenden Sie Ihr bevorzugtes FTP Programm.

**FTP-Server Adresse:** Ihre Domäne (z.B. www.ihre-domain.de) **Kennwort:** Das Kennwort ist identisch mit PLESK-Kennwort (Webpack-Verwaltung).

### Zugangsdaten MySQL (phpmyAdmin):

Falls Ihr Webpack eine Datenbank enthält können Sie in PLESK Ihre Datenbanken anlegen und über PhpMyAdmin verwalten.

Datenbank HOST: localhost

Datenbankname: Wie in PLESK angegeben

Datenbank Kennwort: Wie von Ihnen in PLESK angelegt

Für die Anmeldung bei PhpMyAdmin geben Sie als Benutzernamen Ihren Webpack-Benutzernamen (**web**xyz) ein und das Kennwort der Datenbank.

### Konfiguration Ihres Mailclients:

Benutzername: Dieser entspricht Ihrer E-Mail-Adresse Kennwort: Das bei der POP-Box von Ihnen eingerichtete Kennwort

| Pop Server:  | loose-mailbox.de   Port: 995 (früher unverschlüsselt 110) |
|--------------|-----------------------------------------------------------|
| IMAP-Server: | loose-mailbox.de   Port: 993 (früher unverschlüsselt 143) |
| SMTP Server: | loose-mailbox.de   Port: 587 (früher unverschlüsselt 25)  |

Der Server erfordert Authentifizierung !

- Verschlüsselter Verbindungstyp: STARTTLS
- Wählen Sie "gleiche Einstellungen wie für Posteingangsserver verwenden"

### Zur Einrichtung Ihres "Outlook 2016" beachten Sie bitte folgende Schritte:

1. Öffnen Sie Ihr "Outlook".

8

2. Klicken Sie auf "Datei" und wählen Sie dann "Konto hinzufügen".

## Im nun geöffneten Einrichtungsassistenten wählen Sie die Option "Servereinstellungen oder zusätzliche Servertypen manuell konfigurieren" aus.

| 🔿 E-Mail-Konto                        |                                                                                |
|---------------------------------------|--------------------------------------------------------------------------------|
| Se time.                              | Recently being Malice                                                          |
| f-Mal-Adverse                         | Designer here Ocentara.com                                                     |
| Kennwort:<br>Kennwort erneut singeben |                                                                                |
|                                       | Select for dar konserver, dar för som informationstatiseter antitere traterie. |

## Wichtige Informationen

4 Wählen Sie nun "POP" aus.

| Konto hinzufügen                                                                                                    | ×    |
|----------------------------------------------------------------------------------------------------|------|
| Dienst auswählen -                                                                                                    | ž    |
| O Mit Outlook.com oder Exchange ActiveSync kompatibler Dienst                                                                          |      |
| Stellen Sie eine Verbindung mit einem Dienst, wie etwa Outlook.com, her, um auf E-Mail, Kalender, Kontakte und Aufgaben<br>zuzugreifen |      |
| OP oder IMAP                                                                                                    |      |
| Verbindung mit einem POP- oder IMAP-E-Mail-Konto herstellen                                                                            |      |
| < Zurück Weiter > Abbred                                                                                                    | chen |

Im folgenden Fenster geben Sie bitte die Benutzerinformationen zu Ihrem E-Mail Postfach ein. Der Kontoname entspricht dem Namen des angelegten Postfaches Ihrer E-Mail Adresse. Diese finden Sie auch in Ihrem Plesk-Zugang unter dem Punkt "E-Mail".

| Benutzerinformationen      |                        | Kontoeinstellungen testen                                                                |
|----------------------------|------------------------|------------------------------------------------------------------------------------------|
| hr Name:                   | Max Mustermann         | Wir empfehlen Ihnen, das Konto zu testen, damit                                          |
| E-Mail-Adresse:            | max.mustermann@domain. | sichergestellt ist, dass alle Lintrage fichtig sind.                                     |
| Serverinformationen        |                        | Vanta sinstellum nen tastan                                                              |
| (ontotyp:                  | POP3                   | Kontoeinstellungen testen                                                                |
| Posteingangsserver:        | loose-mailbox.de       | <ul> <li>Kontoeinstellungen durch Klicken auf "Weiter"<br/>automatisch testen</li> </ul> |
| Postausgangsserver (SMTP): | loose-mailbox.de       | Neue Nachrichten übermitteln in:                                                         |
| Anmeldeinformationen       |                        | Neue Outlook-Datendatei                                                                  |
| Benutzername:              | max.mustermann@domain. | 🔿 Vorhandene Outlook-Datendatei                                                          |
| Kennwort:                  | *****                  | Durchsuche                                                                               |
|                            | Cennwort speichern     |                                                                                          |
| Anmeldung mithilfe der g   | jesicherten            |                                                                                          |
| Kennwortauthentifizierur   | ng (SPA) erforderlich  | Weitere Einstellunge                                                                     |

Klicken Sie nach Eingabe Ihrer Daten auf den Button "weitere Einstellungen".

# Wichtige Informationen

**6** Unter **"Postausgangsserver"** aktivieren Sie die Option **"SMTP-Authentifizierung"**.

| Internet-E-Mail-Einstellungen                                                                                                    | × |
|----------------------------------------------------------------------------------------------------|---|
| Allgemein Postausgangsserver Erweitert                                                                                                    |   |
| <br><ul> <li>Der Postausgangsserver (SMTP) erfordert Authentifizierung</li> <li>Gleiche Einstellungen wie für Posteingangsserver verwenden</li> <li>Anmelden mit         <ul> <li>Benutzername:</li> <li>Kennwort:</li> <li>Kennwort:</li> <li>Gesicherte Kennwortauthentifizierung (SPA) erforderlich</li> </ul> </li> <li>Vor dem Senden bei Posteingangsserver anmelden</li> </ul> | ] |
| OK Abbrecher                                                                                                    | n |
| OK Abbrecher                                                                                                    | n |

Unter "Erweitert" können Sie die Verschlüsselungsoptionen gemäß dem folgenden Screenshot setzen:

| Internet-E-Mail-Einstellungen                                  |                               |
|----------------------------------------------------------------|-------------------------------|
| Allgemein Postausgangsserver Erweitert                         |                               |
| Serveranschlussnummern                                         |                               |
| Posteingangsserver (POP3): 995 Standard verwenden              |                               |
| Server erfordert eine verschlüsselte Verbindung (SSL)          |                               |
| Postausgangsserver (SMTP): 587                                 | ,                             |
| Verwenden Sie den folgenden<br>verschlüsselten Verbindungstyp: |                               |
| Servertimeout                                                  |                               |
| Kurz Lang 1 Minute                                             |                               |
| Übermittlung                                                   |                               |
| Kopie aller Nachrichten auf dem Server belassen                |                               |
| Vom Server nach 14 🜩 Tagen entfernen                           |                               |
| Entfernen, wenn aus "Gelöschte Elemente" entfernt              |                               |
|                                                                |                               |
|                                                                | Verlassen Sie die erweiterter |
|                                                                | Einstellungen, indem Sie mit  |
|                                                                | "Ok" bestätigen               |
| OK Abbrechen                                                   |                               |

## Wichtige Informationen

8. Überprüfen Sie nochmals Ihre Angaben ...

|                                                      | k                                                        | Konto hinzufügen                                                                                       |
|------------------------------------------------------|----------------------------------------------------------|----------------------------------------------------------------------------------------------------|
| POP- und IMAP-Kontoein<br>Geben Sie die E-Mail-Serv  | <b>stellungen</b><br>vereinstellungen für Ihr Konto ein. | Ť                                                                                                    |
| Benutzerinformationen                                |                                                          | Kontoeinstellungen testen                                                                              |
| Ihr Name:                                            | Max Mustermann                                           | Wir empfehlen Ihnen, das Konto zu testen, damit<br>siebergestellt ist, dass alle Einträge sichtig sind |
| E-Mail-Adresse:                                      | max.mustermann@domain.                                   | sichergestellt ist, dass alle Linnage fichtig sind.                                                    |
| Serverinformationen                                  |                                                          |                                                                                                    |
| Kontotyp:                                            | POP3 🗸                                                   | Kontoeinstellungen testen                                                                              |
| Posteingangsserver:                                  | loose-mailbox.de                                         | <ul> <li>Kontoeinstellungen durch Klicken auf "Weiter"<br/>automatisch testen</li> </ul>               |
| Postausgangsserver (SMTP):                           | loose-mailbox.de                                         | Neue Nachrichten übermitteln in:                                                                       |
| Anmeldeinformationen                                 |                                                          | Neue Outlook-Datendatei                                                                                |
| Benutzername:                                        | max.mustermann@domain.                                   | ○ Vorhandene Outlook-Datendatei                                                                        |
| Kennwort:                                            | ****                                                     | Durchsuchen                                                                                            |
| <b>V</b>                                             | (ennwort speichern                                       |                                                                                                    |
| Anmeldung mithilfe der g<br>Kennwortauthentifizierur | jesicherten<br>ng (SPA) erforderlich                     | Weitere Einstellungen                                                                                  |
|                                                      |                                                          | < Zurück Weiter > Abbrechen                                                                            |

9. ... und schließen Sie die Erstellung Ihres Kontos ab.

| Konto hinzufügen                                                                                                    | × |
|----------------------------------------------------------------------------------------------------|---|
| Alle Einstellungen sind abgeschlossen.<br>Es sind alle Informationen vorhanden, die zum Einrichten Ihres Kontos notwendig sind. |   |
| Weiteres Konto hinzufügen                                                                                                    |   |
| < Zurück Fertig stellen                                                                                                    |   |